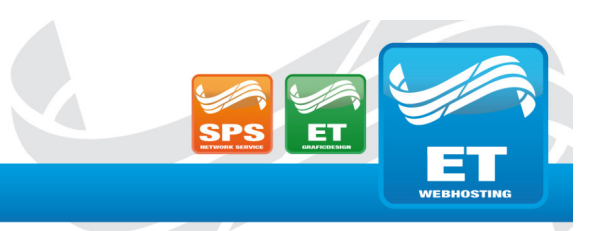

## **Einrichtung eines neuen E-Mail-Kontos in Outlook**

- 1. Öffnen Sie Outlook.
- 2. Gehen Sie zu **Datei**  $\rightarrow$  Kontoeinstellungen  $\rightarrow$  Kontoeinstellungen.
- 3. Klicken Sie auf Neu..., um ein neues Konto hinzuzufügen.
- 4. Geben Sie Ihre E-Mail-Adresse ein.
- 5. Klicken Sie auf Erweiterte Optionen.
- 6. Klicken Sie in den Kasten links neben Ich möchte mein Konto manuell einrichten.
- 7. Klicken Sie anschließend auf Verbinden.

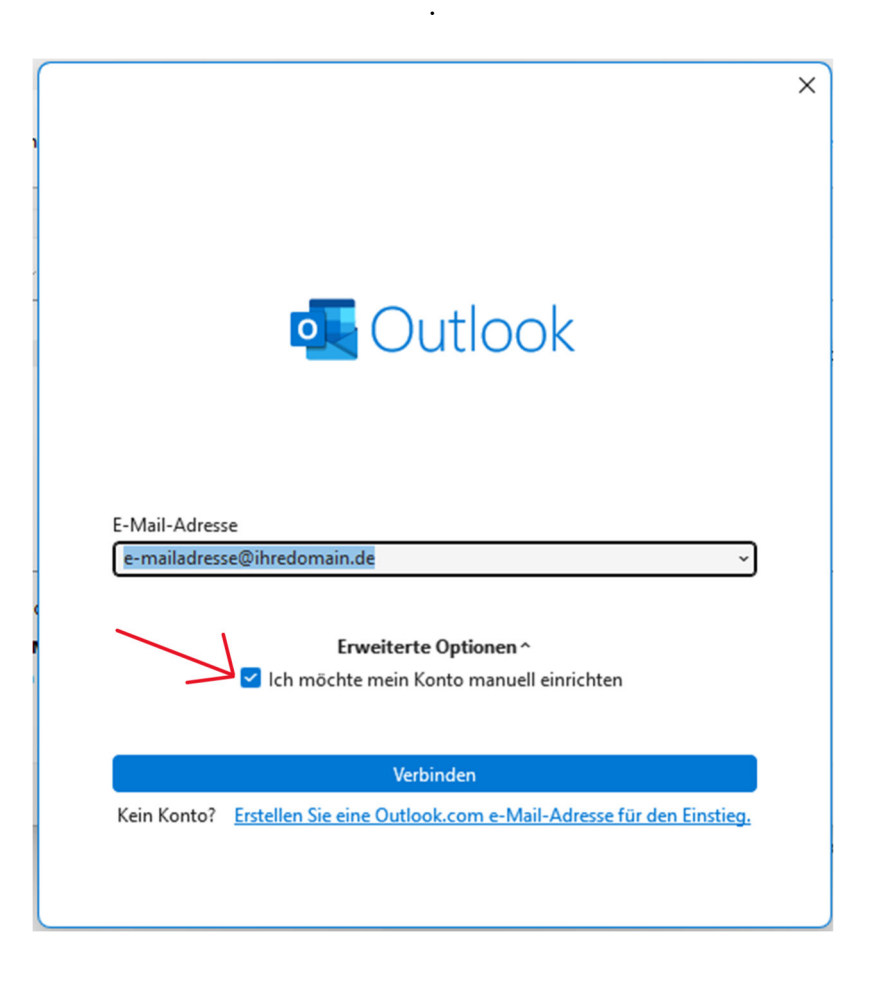

8. Klicken Sie jetzt auf POP.

ET Webhosting UG

Geschäftsführer: E. Hühnlein & T. Sethi Goldbacher Str. 65 63741 Aschaffenburg Telefon: 0 60 21 . 42 08 20 Telefax: 0 60 21 . 42 08 22 2 E-mail: info@etwh.de

St.-Nr.: 204/125/81068 Amtsgericht Aschaffenburg HRB-Nr.: 10509 Bankverbindung: Sparkasse Aschaffenb Bankleitzahl: 795 500 00 Kontonummer: 11132974

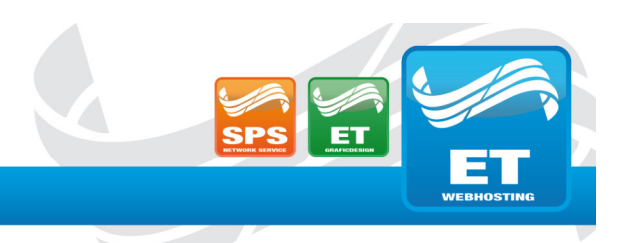

## JNLEASH YOUR WEB . ET WEBHOSTING UG

9. Tragen Sie nun alles genau wie im Bild beschrieben ein.

| POP-Kontoeinstellungen                                                                                  |   |
|----------------------------------------------------------------------------------------------------|---|
| demo@0305-admin.de [Nicht Sief                                                                          | 2 |
| Eingehende E-Mail                                                                                       |   |
| Server hosting.etwh.de Port 995                                                                         |   |
| Server erfordert eine verschlüsselte Verbindung (SSL/TLS)                                               |   |
| <ul> <li>Anmeldung mithilfe der gesicherten Kennwortauthentifizierung<br/>(SPA) erforderlich</li> </ul> |   |
| Ausgehende E-Mail                                                                                       | _ |
| Server hosting.etwh.de Port 465                                                                         |   |
| Verschlüsselungsmethode SSL/TLS 🛛 🖓                                                                     |   |
| <ul> <li>Anmeldung mithilfe der gesicherten Kennwortauthentifizierung<br/>(SPA) erforderlich</li> </ul> |   |
| Nachrichtenzustellung                                                                                   |   |
| Vorhandene Datendatei verwenden                                                                         |   |
| Durchsuchen                                                                                             |   |
|                                                                                                    |   |
| Zurück Weiter                                                                                           |   |
|                                                                                                    |   |
|                                                                                                    |   |
|                                                                                                    |   |

10.Klicken Sie auf Weiter.

11.Geben Sie das Passwort der E-Mailadresse die Sie verbinden möchten ein.

12.Klicken Sie auf Verbinden.

ET Webhosting UG

Geschäftsführer: E. Hühnlein & T. Sethi Goldbacher Str. 65 63741 Aschaffenburg Telefon: 0 60 21 . 42 08 20 Telefax: 0 60 21 . 42 08 22 2 E-mail: info@etwh.de St.-Nr.: 204/125/81068 Amtsgericht Aschaffenburg HRB-Nr.: 10509 Bankverbindung: Sparkasse Aschaffenb Bankleitzahl: 795 500 00 Kontonummer: 11132974

## JNLEASH YOUR WEB . ET WEBHOSTING UG

## 13.Entfernen Sie den blauen Hacken.

|                                                   | × |
|---------------------------------------------------|---|
| outlook                                           |   |
| Konto erfolgreich hinzugefügt.                    |   |
| POP<br>demo@o365-admin.de                         |   |
|                                                   |   |
|                                                   |   |
| Weitere E-Mail-Adresse hinzufügen                 |   |
|                                                   |   |
| Ich möchte mein Konto manuell einrichten          |   |
|                                                   |   |
|                                                   |   |
| Outlook Mobile auch auf meinem Telefon einrichten |   |
| Vorgang abgeschlossen                             |   |
|                                                   |   |

14.Klicken Sie auf Vorgang abgeschlossen.

ET Webhosting UG

Geschäftsführer: E. Hühnlein & T. Sethi Goldbacher Str. 65 63741 Aschaffenburg Telefon: 0 60 21 . 42 08 20 Telefax: 0 60 21 . 42 08 22 2 E-mail: info@etwh.de

Bankverbindung: Sparkasse Aschaffenb Bankleitzahl: 795 500 00 Kontonummer: 11132974